# Руководство по использованию FTP

Предусмотрено сканирование документов с непосредственной передачей на сервер FTP. Предусмотрена возможность сканирования документов только на один адрес FTP в рамках одной операции.

## Сканирование на сайт FTP с помощью панели управления принтера

1 Загрузите исходный документ лицевой стороной вверх, короткой стороной вперед в устройство автоматической подачи или лицевой стороной вниз на стекло экспонирования сканера.

**Примечание.** Не загружайте открытки, фотографии, небольшие документы, прозрачные пленки, фотобумагу или тонкие листы (например, вырезки из журналов) в устройство автоматической подачи. Их следует помещать на стекло сканера.

- **2** При загрузке документа в устройство автоматической подачи отрегулируйте положение направляющих для бумаги.
- **3** На начальном экране выберите:

FTP >FTP > введите адрес FTP >Передать

### Сканирование на адрес FTP с использованием кода быстрого доступа

1 Загрузите оригинал документа лицевой стороной вверх, короткой стороной вперед в устройство автоматической подачи или лицевой стороной вниз на стекло экспонирования сканера.

**Примечание.** Не загружайте открытки, фотографии, небольшие документы, прозрачные пленки, фотобумагу или тонкие листы (например, вырезки из журналов) в устройство автоматической подачи. Их следует помещать на стекло сканера.

- **2** При загрузке документа в устройство автоматической подачи отрегулируйте положение направляющих для бумаги.
- 3 Нажмите кнопку (#), а затем введите код быстрого доступа для FTP.
- 4 Нажмите кнопку Передать.

### Сканирование с передачей по FTP с использованием адресной книги

**1** Загрузите исходный документ лицевой стороной вверх, короткой стороной вперед в УАПД или лицевой стороной вниз на стекло экспонирования сканера.

**Примечание.** Не загружайте в УАПД почтовые открытки, фотокарточки, документы небольшого формата, прозрачные пленки, фотобумагу и документы на тонкой бумаге (например, вырезки из журналов). Помещайте такие документы на стекло экспонирования сканера.

- 2 При загрузке документа в УАПД отрегулируйте положение направляющих для бумаги.
- **3** На начальном экране выберите:

FTP > FTP > 🥮 > введите имя получателя > Обзор кодов быстрого доступа > имя получателя > Поиск

# Сведения о параметрах FTP

### FTP

Этот параметр позволяет ввести IP-адрес для каталога назначения FTP.

Примечание. Элементы адресов следует вводить через точку (например: ууу.ууу.ууу.ууу).

#### Имя файла

Этот параметр позволяет ввести имя файла отсканированного документа.

#### Формат оригинала

Эта функция открывает экран для выбора формата документов, передаваемых на сервер FTP.

- Нажмите кнопку "Формат бумаги", чтобы выбрать формат для функции "Формат оригинала". Отобразится экран FTP с новыми параметрами.
- Если для параметра "Формат оригинала" установлено значение "Смешанный формат", можно скопировать оригинал, страницы которого имеют разный формат.
- Если для функции "Формат оригинала" установлено значение "Автораспознавание формата", сканер распознает формат исходного документа автоматически.

#### Передать как

С помощью этого параметра задается формат вывода отсканированного изображения (PDF, TIFF, JPEG или XPS).

- **PDF** создание одного файла с несколькими страницами, который можно просмотреть в программе Adobe Reader. Корпорацией Adobe предусмотрена возможность бесплатной загрузки Adobe Reader с веб-сайта www.adobe.com.
- Защищенный PDF создание зашифрованного файла PDF для защиты содержимого файла от несанкционированного доступа
- **TIFF** создание нескольких файлов или одного файла. Если в меню "Настройка" встроенного веб-сервера отключить параметр "Многостраничный TIFF", тогда каждая страница в формате TIFF будет сохраняться в отдельный файл. Размер файла, как правило, больше, чем в формате JPEG.
- JPEG создание и прикрепление отдельного файла для каждой страницы оригинала документа, которые можно просмотреть с помощью большинства веб-обозревателей или графических программ
- **XPS** создание одного файла XPS с несколькими страницами, который можно просмотреть в программе просмотра на базе обозревателя Internet Explorer или платформы .NET Framework, или загрузив его в автономную программу просмотра стороннего производителя

#### Цветное

С помощью этого параметра разрешается или запрещается цветное сканирование изображений.

#### Разрешение

Этот параметр позволяет регулировать качество выходного файла. Увеличение разрешения изображения приводит к увеличению размера файла и длительности сканирования оригинала документа. При уменьшении разрешения изображения размер файла уменьшается.

### Плотность

Данная функция позволяет задать уровень осветления или затемнения файлов по отношению к оригиналу.

#### Параметры страницы

В этой группе можно изменить следующие параметры: «Стороны (двусторонняя печать)», «Ориентация» и «Прошивка»

- Стороны (двусторонняя печать) указание типа оригинала документа: односторонний распечатан на одной стороне) или двусторонний (распечатан на обеих сторонах). С помощью этого параметра также определяется, что необходимо отсканировать.
- Ориентация указание ориентации оригинального документа с последующим изменением параметров Стороны и Прошивка в соответствии с ориентацией.
- Прошивка указание стороны переплета оригинала документа: длинная или короткая.

#### Содержимое

Данный параметр позволяет задать тип и источник содержимого оригинала.

Выберите тип содержимого - текст, текст/фото, фото или графика.

- Текст Выбирается, если содержимое оригинала в основном состоит из текста или штриховой графики.
- Графика Выбирается, если содержимое оригинала в основном состоит из деловой графики, например, круговые и столбиковые диаграммы, анимация.
- Текст/фото Выбирается, если содержимое оригинала состоит из текста, графики и фотографий.
- Фото Выбирается, если содержимое оригинала в основном состоит из фотографий или изображений.

Выберите источник содержимого - цветная лазерная печать, ч/б лазерная печать, струйная печать, фото/пленка, журнал, газета, типографская печать или другое.

- Цветная лазерная печать Выбирается, если оригинал распечатан на цветном лазерном принтере.
- Ч/б лазерная печать Выбирается, если оригинал распечатан на монохромном лазерном принтере.
- Струйная печать Выбирается, если оригинал распечатан на струйном принтере.
- Фото/пленка Выбирается, если оригинал является фотографией с пленки.
- Журнал Выбирается, если оригинал взят из журнала.
- Газета Выбирается, если оригинал взят из газеты.
- Типографская печать Выбирается, если оригинал напечатан типографским способом.
- Другое Выбирается, если оригинал напечатан другим способом.

#### Предварительный просмотр сканирования

При использовании этого параметра первая страница оригинала документа отображается до его полного сканирования. По завершении сканирования первой страницы процесс приостанавливается и отображается экран предварительного просмотра изображения.

#### Расширенные функции

При нажатии кнопки "Расширенные функции" отображается экран, в котором можно изменить следующие параметры:

- Дополнительные параметры обработки изображений Служит для регулировки параметров перед отправкой изображения: "Удаление фона", "Цветовой баланс", "Выпадение цвета", "Контрастность", "Качество JPEG", "Зеркальное отражение", "Негатив", "Сканировать от края до края", "Затенение деталей", "Резкость" и "Температура".
- **Очистка краев** Служит для удаления пятен либо фрагментов изображения или текста вдоль краев документа. Предусмотрены режим очистки одинакового пространства со всех четырех сторон и режим очистки определенной стороны. С помощью команды "Очистка краев" удаляются все данные внутри выбранной области сканированного изображения.
- Журнал передачи Служит для печати журнала передачи или протокола ошибок передачи.
- Пользовательское задание Служит для объединения нескольких заданий сканирования в единое задание.